## 令和5年度単価契約の見積登録の流れと

# システム操作について

全体の流れ

| 手順 | 主体          | 内容                                                | 時期                    |  |
|----|-------------|---------------------------------------------------|-----------------------|--|
| 1  | 県⇒事業者       | システム上で見積依頼                                        | 3月上旬                  |  |
| 2  | 事業者         | システム上で見積登録                                        | 見積締切日は見積依<br>頼から約2週間後 |  |
| 3  | 県⇒事業者       | システム上で業者決定                                        | 見積締切日後                |  |
| 4  | 決定事業者<br>⇒県 | システム上で、決定案件を確認後、<br>県の担当から契約書を受け取り、契約<br>書を作成して提出 | 契約日は4月1日              |  |

○ システム操作方法

#### 1 見積依頼案件の確認

(1) メールの受け取り

次のメールが、登録したメールアドレス(以下「メールアドレス」という。)に送 信されます。

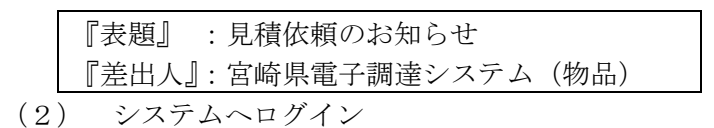

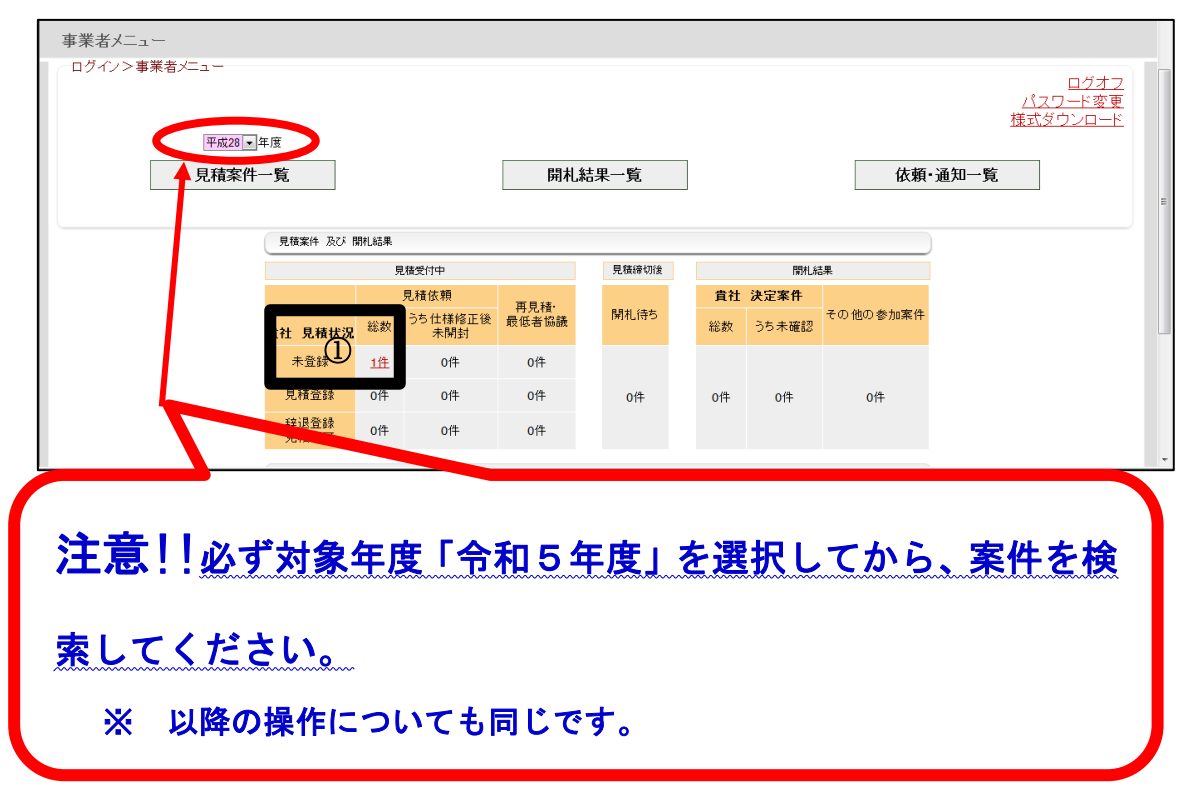

② 案件名をクリックします。

|   | 見積案件一覧           |           |                  |                    |                       |      |     |
|---|------------------|-----------|------------------|--------------------|-----------------------|------|-----|
|   | ログイン>メニュ<br>検索条件 | ->見積案件一覧  |                  |                    |                       |      |     |
|   | 会計年度             | 平成28 ▼ 年度 |                  |                    |                       |      |     |
|   | 調達機関             |           | -                |                    |                       |      |     |
|   | 見積受付状況           | 見積受付中・    |                  |                    |                       |      |     |
|   | 案件状況             | 見積依頼      |                  |                    |                       |      |     |
|   | 契約方式             |           |                  |                    |                       |      |     |
|   | 見積登録状況           | 未登録 💌     |                  |                    |                       |      |     |
| U | 案件番号             | ※数字7桁     |                  |                    |                       |      | 1   |
|   | 見積案件一覧           |           |                  |                    |                       |      |     |
|   |                  |           | 定任任日             |                    |                       | 貝積全額 | 114 |
|   | 見積受付状況           | 案件状況      | 見相区分             | 案件名                | 見積締切日時                | (税抜) |     |
|   | 見積受付中 .          | 見積依頼      | 総務28000<br>指名型(単 | 【テスト】平成28年度印刷物単価契約 | 平成28年02月10日<br>22時40分 | 未登録  |     |

③ 【見積金額の入力等/開札結果の詳細】画面に移動しますので、見積締切日時、 印刷物の規格などを確認します。

|   | 見積金額の入力             | 等/開札結果の詳細                            |   |
|---|---------------------|--------------------------------------|---|
|   | ログイン>メニュー           | ->見積金額の入力等/開札結果の詳細                   |   |
|   | 留意事項<br>※ 貴社は、まだ、この | の案件に見積(辞退)登録していません。                  |   |
|   | 案件状況(詳細)            |                                      | 1 |
|   |                     | 揭戴日時 開礼結果                            |   |
|   | 見積依頼                | 平成28年02月10日 (見積受付中)<br>22:31 (見積受付中) |   |
| ( | 案件情報                |                                      | ľ |
|   | 年度                  | 平成28年度                               |   |
|   | 見積区分                | 指名型(単契)                              |   |
|   | 消費税率                | 8%                                   |   |
|   | 案件番号                | 総務2800001                            |   |
|   | 案件名                 | 【テスト】平成28年度印刷物単価契約                   |   |
|   | 見積締切日時              | 平成28年02月10日 22:40                    |   |
|   | 添付ファイル教             | 077-11                               |   |
|   | 戻る                  | ± ₩                                  |   |

#### 2 見積金額の登録

- (1) 見積金額の入力
  - ① 「参加選択」欄の「参加」にチェックがされていることを確認します。
  - ② 「単価(税抜)」に数字半角で入力を行います。
    - ※ 見積締切日時前であれば、何度でも見積内容を修正することが可能です。
    - ※ 自動的に表示される「見積金額(税込)」を確認してください。
- (2) その他の入力
  - ③ 自由記載欄の入力 空欄で構いません。付記したい事項があれば記載してください。
- (3) 見積内容の登録
  - ④ 登録ボタンをクリックします。
  - ⑤ 見積内容を印刷するかどうかメッセージが表示されます。 印刷したい場合は、OKボタンをクリックして処理します。 その後、自動的に【見積案件一覧】画面に移動します。

| 見積金額の入力等/開札結果の詳細<br>ログイ・ダーユークス(相当800入) 等/開札結果の詳細<br>参加選 ① ③ 参加 〕 等/開札結果の詳細<br>見積入<br>(じ番号 1111 × M(*24))<br>自由記載欄 ③<br>見積入力(単価など)<br>単値見積番号 品名<br>携稿<br>備考 |                                                                                                    |          |            |              |                                              |
|----------------------------------------------------------------------------------------------------|----------------------------------------------------------------------------------------------------|----------|------------|--------------|----------------------------------------------|
| くじ番号自由記載欄                                                                                                    | 111 × ENTrati                                                                                                    | A<br>T   | ]          |              |                                              |
| 見積入力(単価                                                                                                    | など                                                                                                    |          |            |              |                                              |
| 単価見積番号                                                                                                    | → 2.2.4推正的2.2.3<br>● 参加<br>存退<br>存退<br>(11) ※ 約2:346<br>(11) ※ 約2:346<br>(1 |          | 見積金額       | 貫社<br>添付ファイル |                                              |
|                                                                                                    | 儒者                                                                                                    | 数量<br>単位 | 単価<br>(税抜) | (1602)       | 同等品                                          |
| 単契0200                                                                                                    |                                                                                                    | _        |            | _            | 添付ファイルの登録・解除<br>現在0ファイルを登録                   |
| 1                                                                                                    |                                                                                                    |          | 2 • •      | F            | 同等品対象外                                       |
| 戻                                                                                                    | 5 <b>2 8</b>                                                                                                    |          |            |              | <u>.                                    </u> |

| Web ページからのメッセージ                  | x |
|----------------------------------|---|
| FM1501-003:登録が完了しました。見積書を印刷しますか? |   |
| 5 OK キャンセル                       |   |

### Ⅱ 貴社に決定した単価契約品を確認して、契約書を作成する方法

#### 1 システム上での案件の検索

 メールの受け取り 次のメールがメールアドレスに送信されます。

> 『表題』 :決定のお知らせ 『差出人』:宮崎県電子調達システム(物品)

- (2) システムヘログイン
- (3) 対象案件の検索
  - 【事業者メニュー】画面の《見積案件及び開札結果》表中の「開札結果」-「貴 社 決定案件」-「うち未確認」の件数をクリックして、【見積案件一覧】画面 に移動します。

| 事業者メニュー      |              |            |                |        |       |           |           |         |                     |                                           |   |
|--------------|--------------|------------|----------------|--------|-------|-----------|-----------|---------|---------------------|-------------------------------------------|---|
| ログイン>事業者メニュー | _            |            |                |        |       |           |           |         | ž                   | <u>ログオフ</u><br><u>パスワード変更</u><br>様式ダウンロード |   |
|              | <b>皆</b>     |            |                | 開札     | 結果一覧  |           |           | 依頼-     | ·通知一覧               |                                           |   |
| Juiaser      | 74           |            |                | pig re |       |           |           | воя     | , <u>,,,,,</u> ,,,, |                                           | E |
|              | 見積案件 及び 間    | 開札結果       |                |        |       |           |           |         |                     |                                           |   |
|              |              | 見          | 植受付中           |        | 見積締切後 |           | 開札結果      |         |                     |                                           |   |
|              |              |            | 見積依頼           | 面目は.   |       | 貴社        | 決定案件      |         |                     |                                           |   |
|              | 貴社 見積状況      | 総数         | うち仕様修正後<br>未開封 | 最低者協議  | 開札待ち  | 総合書       | うち未確認     | )他の参加案件 |                     |                                           |   |
|              | 未登録          | <b>0</b> 件 | 0件             | 0件     |       |           | 1         |         |                     |                                           |   |
|              | 見積登録         | 0件         | 0件             | 0件     | O件    | <u>11</u> | <u>1件</u> | 0件      |                     |                                           |   |
|              | 辞退登録<br>見積不可 | <b>0</b> 件 | 0件             | 0件     |       |           |           | •       |                     |                                           |   |

#### 3 単価契約 決定通知書の確認・印刷

- (1) 単価契約 決定通知書のファイルがある画面への移動
  - ① 該当する決定案件の決定を確認したボタンをクリックします。

|     | 開札結果一覧           |                     |                     |                       |              |           |            |    |
|-----|------------------|---------------------|---------------------|-----------------------|--------------|-----------|------------|----|
|     | ログイン>メニ:<br>会計年度 | >開札結果一覧<br>平成28 ▼年度 |                     |                       |              |           |            |    |
|     | 調達機関             |                     | -                   |                       |              |           |            |    |
|     | 開札結果             | 貫社 決定案件 ▼           |                     |                       |              |           |            |    |
|     | 契約方式             | •                   |                     |                       |              |           |            |    |
|     | 納入期限             | •                   |                     |                       |              |           |            |    |
|     | 開封状況             | 未開封 💌               |                     |                       |              |           |            |    |
|     | 案件番号             | ※数字7桁               |                     |                       |              |           |            |    |
|     | 単契見積番号           | ※数字4桁               |                     |                       |              |           |            | =  |
|     | 開札結果一覧           |                     |                     |                       |              |           |            | )  |
| rt. |                  |                     | 案件報号                | 案件名                   |              | 決定余額      | 1・<br>納入期間 | 1午 |
|     | 開札結果             | 開札日▼                | (単契見積番号)            | (単価契約品名)              | 決定事業者名       | (税込)      | 発注依頼·請書等   |    |
|     | 決定               | 平成28年02月10日         | 総務2800001<br>単契0200 | <u>【テスト】平成28年度印刷物</u> | 【テスト】 物品1(株) | 1,080.0 Ħ | 決定を確認した    |    |
|     | 戻る               | 検索                  | 一括印刷                |                       |              |           |            | •  |

※ 開札結果で「決定」が、貴社が決定業者となった単価契約品です。

②【帳票の印刷】画面が立ち上がります。

| 🌈 帳票の印刷 - Windows Internet Explorer |                |                        | - • ×     |
|-------------------------------------|----------------|------------------------|-----------|
| 前回ログイン日時:平成28年02月10日 22:32          | 日付:平成28年02月10日 | ログインユーザ:【テスト】          | 物品1 (株)さん |
| 帳票の印刷                               |                |                        |           |
| ログイン>メニュー>見積案件一覧>帳票の                | の印刷            |                        | 画面印刷      |
|                                     |                | 【 <u>操作マニュアル</u> 】[  上 | 的別手順書」    |
| 帳票名                                 |                |                        |           |
| <u>単価契約 決定通知書</u>                   |                |                        |           |
|                                     |                |                        |           |
|                                     |                |                        |           |
|                                     |                |                        |           |
|                                     |                |                        |           |
|                                     |                |                        |           |
|                                     |                |                        |           |
|                                     |                |                        |           |
|                                     |                |                        |           |
|                                     |                |                        |           |
|                                     |                |                        |           |
| 戻る                                  |                |                        |           |

- (2) 単価契約 決定通知書の確認・印刷
  - 「単価契約 決定通知書」をクリックして、開くボタンをクリックすると、 内容が表示されますので、印刷します。

| 🥖 帳票の印刷 - Windows Internet Explorer 🗖 🗖 🖾                               |
|-------------------------------------------------------------------------|
| 前回ログイン日時: 平成28年02月10日 22:32 日付:平成28年02月10日 ログインユーザ:【テスト】物品1(株)さん        |
| 帳票の印刷                                                                   |
| ログイン>メニュー>見積案件一覧>帳票の印刷                                                  |
| 画面印刷                                                                    |
|                                                                         |
| 作 西 々                                                                   |
|                                                                         |
|                                                                         |
|                                                                         |
| このファイルを開くか、または抹存しますか?                                                   |
| 名前: 0200総務2800001_単価契約 決定通知書.pdf<br>種類: Just2df2Editor Document 2,52 KB |
| 発信元: 10.150.138.2                                                       |
| <ol> <li>開(①)</li> <li>保存(S)</li> <li>キャンセル</li> </ol>                  |
|                                                                         |
| ▲ インターネットのファイルは役に立ちますが、ファイルによってはコンピューターに問題                              |
| を起こすものもあります。発信元が信頼できない場合は、このファイルを開いたり1米<br>存したりしないでください。      たります。     |
|                                                                         |
|                                                                         |
|                                                                         |
|                                                                         |
|                                                                         |
|                                                                         |
|                                                                         |
| 戻る                                                                      |
|                                                                         |
|                                                                         |
| 注意!!                                                                    |
| 印刷物単価契約に係る決定通知書け別冷。物具管理調達課で作成したも                                        |
|                                                                         |
| のを直接お渡しします。                                                             |
| ※ 上記のように決定通知書はシステムからも出力が可能ですが、内容が「物品供                                   |
| 給単価契約書」を使用して契約を締結する場合の記述になっていますので、別途                                    |
| で作成した通知をお渡しします。                                                         |
|                                                                         |
|                                                                         |

- 4 単価契約書の作成・提出
  - (1) 県担当者による契約書の作成 県担当者が契約書を作成しますので、県担当者から契約書(2部)を受け取っ てください。
  - (2) 契約書の提出契約書に記名押印の上、2部とも物品管理調達課に提出してください。

### Ⅲ 開札前に中止となった案件の中止の理由などを確認する方法

県が当初提示していた、規格などに誤りがあった場合は、見積依頼を中止します。(その後、見積依頼をやり直します。)

以下、中止となった案件を確認する方法です。

#### 1 案件の検索

(1) メールの受け取り
 次のメールが登録したメールアドレス(以下「メールアドレス」という。)に送信されます。

『表題』 :見積中止のお知らせ 『差出人』:宮崎県電子調達システム(物品)

- ※ 指名型については、案件を開封していない事業者、辞退登録をした事業者に は送信されません。
- (2) システムヘログイン
- (3) 対象案件の確認
  - 【事業者メニュー】画面の《見積案件及び開札結果》表中の「開札結果」ー「その他の参加案件」の件数をクリックして、【見積案件一覧】画面に移動します。

| 事業者メニュー      |              |            |                |       |     |       |   |           |       |               |                    |                                     |   |
|--------------|--------------|------------|----------------|-------|-----|-------|---|-----------|-------|---------------|--------------------|-------------------------------------|---|
| ログイン>事業者メニュー |              |            |                |       |     |       |   |           |       |               | <u>パスワ</u><br>様式ダウ | <u>ログオフ</u><br><u>ード変更</u><br>リンロード | 1 |
| 平成28 -       | ∓度           |            |                |       |     |       |   |           |       |               |                    |                                     |   |
| 見積案件-        | 一覧           |            |                | 開札    | ,結! | 果一覧   |   |           |       | 依頼·           | 通知一覧               |                                     | ļ |
|              |              |            |                |       |     |       | _ |           |       |               |                    | _                                   |   |
|              | 見積案件 及び 開    | 開札結果       |                |       |     |       |   |           |       |               |                    |                                     |   |
|              |              | 見          | 積受付中           |       |     | 見積締切後 |   |           | 開札編   | 課             |                    |                                     |   |
|              |              |            | 見積依頼           | 雨目結.  |     |       |   | 貴社        | 決定案件  |               |                    |                                     |   |
|              | 貴社 見積状況      | 総数         | うち仕様修正後<br>未開封 | 最低者協議 |     | 開札待ち  |   | 総数        | うち未確認 | その他の参加案件      |                    |                                     |   |
|              | 未登録          | 0件         | 0件             | 0件    |     |       |   |           |       |               |                    |                                     | 1 |
|              | 見積登録         | <b>0</b> 件 | 0件             | 0件    |     | 0件    |   | <u>1件</u> | 0件    | (1) <u>1#</u> |                    |                                     |   |
|              | 辞退登録<br>見積不可 | 0件         | 0件             | 0件    |     |       |   |           |       |               |                    |                                     |   |

### 2 中止の理由などの確認

 開札結果が「開札前中止」となっている案件名をクリックすると、【見積金額の 入力等/開札結果の詳細】画面に移動します。

|   | 開札結果一覧      |                                                                                              | ٦ |
|---|-------------|----------------------------------------------------------------------------------------------|---|
| Γ | □ ログイツ>メニュー | >開札結果一覧 / /                                                                                  |   |
|   | 会計年度        | 平成28 ─ 年度                                                                                    | 1 |
|   | 調達機関        |                                                                                              |   |
|   | 開札結果        | その他の参加案件 -                                                                                   |   |
|   | 契約方式        |                                                                                              |   |
|   | 納入期限        |                                                                                              |   |
|   | 開封状況        |                                                                                              |   |
|   | 案件番号        | * 數字 7桁                                                                                      | = |
|   | 単契見積番号      | 《 数字 4 桁                                                                                     |   |
|   | 開札結果一覧      |                                                                                              |   |
| t |             | 1件                                                                                           |   |
|   | 開札結果        | <u>開北日▼ 変件番号 変体を</u> 決定事業者名 決定金額 <u>納入期限</u><br>(単契見積積 5(単植契約而名) 決定事業者名 (税込) <u>発注依頼 請書等</u> |   |
| L | 開札前中止       | 総務2800002 ① <u>(テスト2)平成28年度印刷物単価契約</u>                                                       |   |
|   | 戻る          | 検 索 一括印刷                                                                                     |   |

② 中止の理由が確認できます。

|   | 見積金額の入力。<br>ログイン>メニュー            | 等/開札結果の詳細<br>>見積金額の入力等/開札結果の | 詳細      |      |   |
|---|----------------------------------|------------------------------|---------|------|---|
|   | 留意事項<br>※ この案件は閉札中<br>見積(辞退)登録等の | っです。<br>処理はできません。            |         |      | E |
|   | 案件状況(詳細)                         |                              |         |      |   |
|   |                                  | 揭載日時                         |         | 開札結果 |   |
| I | 見積依頼                             | 平成28年02月10日<br>22:54         | (開札前中止) |      |   |
| 1 | 案件状況(詳細)-條                       | §正·中止                        |         |      |   |
|   |                                  | 揭載日時                         |         | 内容   |   |
|   | 中止                               | 平成28年02月1<br>22:59 仕様変更の     | )ため。    |      |   |

## Ⅳ 見積登録したが、「決定のお知らせ」メールがなかった単価契約品の結果を 確認する方法

#### 【確認のポイント】

見積締切日時の後、「決定のお知らせ」メールが来ない場合、次の4つの可能性があり ます。

- ・ パターンA:県側の開札執行が完了していない。(開札待となっている。)
- ・ パターンB:他社が決定業者となった。
- ・ パターンC: 不落となった。(誰も落とせなかった。)
- ・ パターンD:取消となった。(何らかの原因で、開札執行が取消された。)

それぞれの可能性の確認方法を次で説明します。

#### 1 まず、開札待ちかを確認する

- (1) システムヘログイン
- (2) 対象案件の検索
  - ① 【事業者メニュー】画面の《見積案件及び開札結果》表中の「開札待ち」の 件数をクリックして、【開札結果一覧】画面に移動します。

| 事業者メニュー      |              |            |                |        |   |             |   |            |       |           |                                           |   |
|--------------|--------------|------------|----------------|--------|---|-------------|---|------------|-------|-----------|-------------------------------------------|---|
| ログイン>事業者メニュー |              |            |                |        |   |             |   |            |       |           | <u>ログオフ</u><br><u>パスワード変更</u><br>様式ダウンロード |   |
| 平成28 💌       | F度           |            |                |        |   |             |   |            |       |           | 1912 19 2 2                               |   |
| 見積案件一覧       |              |            |                | 開札結果一覧 |   |             |   | 依頼·通知一覧    |       |           |                                           |   |
|              |              |            |                |        |   |             |   |            |       |           |                                           | - |
|              | 見積案件 及び 開札結果 |            |                |        |   |             |   |            |       |           | )                                         | - |
|              | 見積受付中        |            |                |        |   | 見積締切後       |   |            | 開札結   | 果         |                                           |   |
|              |              |            | 見積依頼           | 面貝積·   |   |             |   | 貴社         | 決定案件  |           |                                           |   |
|              | 貴社 見積状況      | 総数         | うち仕様修正後<br>未開封 | 最低者協議  |   | 開札待ち        |   | 総数         | うち未確認 | その他の参加案件  |                                           |   |
|              | 未登録          | <b>0</b> 件 | 0件             | 0件     | ſ |             | 1 |            |       |           |                                           |   |
|              | 見積登録         | 0件         | 0件             | 0件     | Q | D <u>1#</u> |   | <b>0</b> 件 | 0件    | <u>2件</u> |                                           |   |
|              | 辞退登録<br>見積不可 | 0件         | 0件             | 0件     |   |             |   |            |       |           |                                           |   |

② 【開札結果一覧】画面の中に、対象案件があれば、開札待(パターンA)ということになります。

## 2 開札待ちでない場合には、開札結果を確認する

- 対象案件の検索
  - 【事業者メニュー】画面の《見積案件及び開札結果》表中の「開札結果」ー「その他の参加案件」の件数をクリックして、【開札結果一覧】画面に移動します。

| 事業者メニュー      |              |            |                |              |    |            |  |            |       |               |      |                                            |   |
|--------------|--------------|------------|----------------|--------------|----|------------|--|------------|-------|---------------|------|--------------------------------------------|---|
| ログイン>事業者メニュー |              |            |                |              |    |            |  |            |       |               |      | <u>ログオコ</u><br>パ <u>スワード変す</u><br>様式ダウンロート | 2 |
| 平成28 -       | 年度           |            |                |              |    |            |  |            |       |               |      |                                            |   |
| 見積案件-        | 一覧           |            |                | 開札           | 結果 | <b>眼一覧</b> |  |            |       | 依頼            | 通知一覧 |                                            |   |
|              |              |            |                |              |    |            |  |            |       |               |      |                                            |   |
|              |              |            |                |              |    |            |  |            |       |               | _    |                                            |   |
|              |              |            |                | _            |    |            |  | )          |       |               |      |                                            |   |
|              |              | 見          | 積受付中           | 見積締切後        |    |            |  | 慣乳結果       |       |               |      |                                            |   |
|              | 見積依頼         |            |                | <b>五日</b> 結• |    |            |  | 貴社 決定案件    |       |               |      |                                            |   |
|              | 貴社 見積状況      | 総数         | うち仕様修正後<br>未開封 | 最低者協議        |    | 開札待ち       |  | 総数         | うち未確認 | その他の参加案件      |      |                                            |   |
|              | 未登録          | 0件         | 0件             | 0件           |    |            |  |            |       |               |      |                                            |   |
|              | 見積登録         | <b>0</b> 件 | 0件             | 0件           |    | 0件         |  | <b>0</b> 件 | 0件    | (1) <u>4件</u> |      |                                            |   |
|              | 辞退登録<br>見積不可 | 0件         | 0件             | 0件           |    |            |  |            |       |               |      |                                            |   |

② 確認したい単価契約品の開札結果を確認します。

(ここでパターンB~Dのいずれかであるか確認できます。)

|   | 開札約          | 課一覧              |                        |                     |          |                                          |    |           |              |                                |    |   |
|---|--------------|------------------|------------------------|---------------------|----------|------------------------------------------|----|-----------|--------------|--------------------------------|----|---|
|   | <b>泗</b> 反 期 | 限>メニュー           | - <mark>≥開札結果一覧</mark> |                     |          |                                          |    |           |              |                                |    |   |
|   | 開封状          | :況               |                        |                     |          |                                          |    |           |              |                                |    |   |
|   | 案件番          | 号                | ※数字7桁                  |                     |          |                                          |    |           |              |                                |    |   |
|   | 単契見          | 積番号              | ※数字4桁                  |                     |          |                                          |    |           |              |                                |    |   |
|   | 開札結          | 課一覧              |                        |                     |          |                                          |    |           |              |                                |    |   |
|   |              |                  |                        |                     |          |                                          |    |           | 11 mm 6 mm   | (1.3.450                       | 4件 |   |
|   | 開木           | し結果              | 開札日▼                   | <u> </u>            | <u>)</u> | 案件名<br>(単価契約品名)                          |    | 決定事業者名    | 決定金額<br>(税込) | <u>納人期限</u><br><u>発注依頼・請書等</u> |    |   |
|   | 他社決定         | 2 <del>-</del> 7 | 平成28年02月10日            | 総務2800001<br>単契0200 | 1        | テスト】平成28年度印刷物                            | [5 | ℝト】物品1(株) | 1,080.00円    |                                |    |   |
| Ø | 不落           | 직                | 平成28年02月10日            | 総務2800003<br>単契0202 | 3        | <u>テスト3】平成28年度印刷物単価契約</u><br>リーフレット)     | -  |           | -            |                                |    | = |
|   | 取消           | 2                | 平成28年02月10日            | 総務2800004<br>単契0203 | 1        | <u>テスト4】平成28年度印刷物単価契約<br/>資料集)</u>       | -  |           | -            |                                |    |   |
|   | 開札前中         | '止               |                        | 総務2800002           | 1        | <u>テスト2】平成28年度印刷物単価契約</u><br><u>チラシ)</u> | -  |           | -            |                                |    |   |
|   |              |                  |                        |                     |          |                                          |    |           |              |                                |    |   |
|   | E            | ह ठ              | 検索                     | 一括日                 | 印刷       |                                          |    |           |              |                                |    |   |

- ③ 詳細な情報を確認したい場合には、案件名をクリックして、【見積金額の入力 等/開札結果の詳細】画面に移動します。
  - ※ 開札結果が「他社決定」は、他社が決定業者となった単価契約品です。
  - ※ 開札結果が「不落」は、参加した業者全ての見積金額が予定価格を超えて いたことを示します。その場合には、再度、見積依頼をやり直します。

④ 開札結果を確認します。

- ⑤ 開札結果に至る経緯を案件状況(詳細)で確認します。
  - ※ 下記は「他者決定」の場合

|     | 1<br>1<br>1<br>1<br>1 | 見積金額の入力<br>ログイン>メニュー<br>留意事項<br>※ この案件は他社に<br>下の「開礼結果(詳 | 等/開札結果の詳細<br>>見積金額の入力等/開札結果の<br>業者決定しました。<br>細)」をご確認ください。 | 2 詳 祥田                                   |   |
|-----|-----------------------|---------------------------------------------------------|-----------------------------------------------------------|------------------------------------------|---|
|     | ľ                     | 案件状況                                                    | 見積依頼                                                      | ,<br>,                                   |   |
|     |                       | 開札結果                                                    | 決定                                                        |                                          | L |
| (4) |                       | 確定日時                                                    | 平成28年02月10日                                               |                                          |   |
|     |                       | 決定事業者名                                                  | 【テスト】 物品1(株)                                              |                                          |   |
|     |                       | 決定金額(税込)                                                | 1,080.00円                                                 |                                          |   |
|     |                       | 宏件:[2](詳細)                                              |                                                           |                                          |   |
|     | Г                     |                                                         | 揭載日時                                                      | 開礼結果                                     |   |
| 5   |                       | 見積依賴                                                    | 平成28年02月10日<br>22:31                                      | 會社見積(税抜):1,200.00円<br>最低価格(税抜):1,000.00円 |   |
|     | Ľ                     | 案件情報                                                    |                                                           |                                          |   |
|     |                       | 左击                                                      | Tertoo tra                                                |                                          |   |
|     |                       | 戻る                                                      | 見積書印刷                                                     |                                          |   |